# 1. CREATING THE REQUISITION ORDER (RO)

.

- Navigate to the Procurement & Agreement Database in Lotus Notes.
- Select "Create New RO (per 2019 Policy)";

| About db                      | Create New                  |
|-------------------------------|-----------------------------|
| Procurement & Agreement       | Search in View 'All By Auth |
|                               | Search for                  |
| ROe By Status                 | Author Status Method        |
| POs By Author                 | Binu Saradakutty            |
| Comprehensive BOs             | Blair Newby                 |
| Comprehensive ROS             | Brad Clubine                |
| —                             | Breanna Hallihan            |
| All Procurements              | Brian Bertrand              |
| By Next Approver/Reviewer     | Brian Graham                |
| By Status                     | Brian Moyle                 |
|                               | Bronwen Fitzsimons          |
| By Type                       | Caitlin Harrigan            |
| Dy Type<br>Dy Coode & Contine | Caitlin Rochon              |
|                               | Caitlyn Bondy               |
| By Recommended Vendor         | Calvin Hitch                |
| By Division                   | Cameron Richardson          |
| Revenue By Customer           | Cameron Sanderson           |

 Alternatively, you can select "ROs by Author" and then select the "Create New RO (per 2019 Policy)".

| About db                  |   | Create    | New RC  | ) (Per 2 | 2019 Policy) |         |
|---------------------------|---|-----------|---------|----------|--------------|---------|
| Procurement & Agreement   | s | earch in  | View 'R | Os All   | By Author'   |         |
| ■ Requisition Orders      | s | earch for |         |          |              |         |
| By Next Approver/Reviewer |   | Author    | Status  | Туре     | Created      | RO Num  |
| ROS By Author             |   |           |         |          | 11/22/2017   | 1000673 |
| Comprehensive ROs         |   |           |         |          | 12/12/2017   | 1000689 |
|                           |   |           |         |          | 01/06/2018   | 1000702 |
| All Procurements          |   |           |         |          | 01/09/2018   | 1000704 |
| By Next Approver/Reviewer |   |           |         |          | 01/16/2018   | 1000710 |
| By Status                 |   |           |         |          | 01/16/2018   | 1000710 |
| By Author                 |   |           |         |          | 01/18/2018   | 1000712 |
| Ву Туре                   |   |           |         |          | 02/02/2018   | 1000724 |
| Bv Goods & Service        |   |           |         |          | 00/45/0040   | 1000727 |

•

### 2. FILLING IN THE RO

Select "Agreement Only"

| About db                                                                                                    | Create New RO (Per                                                                                          | r 2019 Policy)                                            |            |
|----------------------------------------------------------------------------------------------------|----------------------------------------------------------------------------------------------------|-----------------------------------------------------------|------------|
|                                                                                                    | Search in View 'ROs                                                                                         | All By Author'                                            | S          |
| Requisition Orders                                                                                                    | Search for                                                                                                  | RO Type                                                   | <b>?</b> × |
| By Next Approver/Reviewer<br>ROS By Status<br>ROS By Author<br>Comprehensive ROs                                               | Author Status Typ<br>Amanda Perricone<br>Amanda Slaght<br>Amanda Stock<br>Amanda Yip                        | Select the Type:<br>Procusement Process<br>Agreement Only | OK         |
| <ul> <li>All Procurements</li> <li>By Next Approver/Reviewer</li> <li>By Status</li> <li>By Author</li> <li>By Type</li> </ul> | Amy Thurston     Amy Winterhalt     Andrea Chreston     Andrew Boughen     Andrew Chaisson     Andrew Jules |                                                           |            |

"Agreement Type" select "Expense";

| Oreate N                                                                               | ew RO (Pe                                                    | r 2019 Policy)                                        |              |
|----------------------------------------------------------------------------------------|--------------------------------------------------------------|-------------------------------------------------------|--------------|
| Search in \                                                                            | liew 'ROs                                                    | All By Author'                                        | Sho          |
| Search for                                                                             |                                                              | Agreement Type                                        | ?×           |
| Author S <ul> <li>Ray Bia</li> <li>Raysha</li> <li>Rea Lin</li> <li>Rebecco</li> </ul> | itatus Typ<br>Istoch<br>Carmicha<br>Igo-Santag<br>Ia Elliott | Select the Type:<br>Expense<br>Revenue<br>Zero Dollar | OK<br>Cancel |

Select "Estimated Value" choose the appropriate value (note: this is an estimate and the actual value will have to be added later in the Agreement Signature Tab );

| Save Submit                       | For Approvals                   | Change RO Type 🛛 📓 Change Profile                                                                                                    | Cancel RO                 |                           |        |
|-----------------------------------|---------------------------------|----------------------------------------------------------------------------------------------------|---------------------------|---------------------------|--------|
| Req Order #: TBA<br>Status: Draft |                                 | AGER-BEVQJA                                                                                                    | Author:<br>Creation Date: | Anita Geier<br>2019-09-10 |        |
|                                   | RO                              | - Agreement Only                                                                                                    | - Expense                 |                           |        |
| Project Name:                     | "TEST "                         | Estimated Va                                                                                                    | alue:                     |                           |        |
| Profile:                          | Anita Geier                     | Select Keywords                                                                                                    |                           |                           | ×      |
| Profile Division:                 | Corporate Service<br>○ Yes ⓒ No | Keywords                                                                                                    |                           |                           | ОК     |
| Type of Goods and/or<br>Services: | Ga≊<br>⊛Add ⊜R                  | Less Than \$5,000<br>\$5,000 - \$9,999 99<br>\$10,000 - \$49,999 99<br>\$50,000 - \$49,999 99<br>\$100,000 - \$249,999 99<br>\$250,000 - \$249,999 99<br>(Over \$500,000 |                           |                           | Cancel |

- "Non- Application" select "No";
- If "Yes" refer to Schedule A Non-Application on the Procurement Hub or contact Procurement Services;

• "Type of Goods & Services" select the appropriate one;

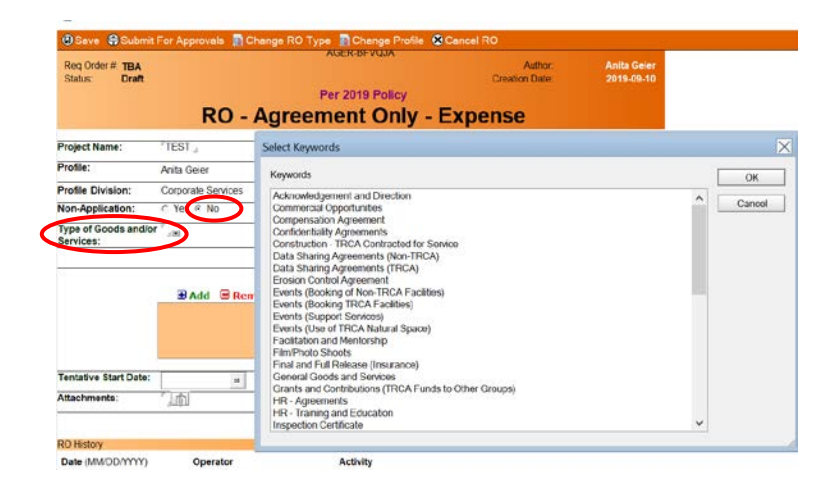

- Enter the non- populated fields;
- "Attachments" are not mandatory, do not attach invoices or quotes in this field;
- "Co-Author" can only be another authorized buyer; it is not mandatory to select one;
- Enter the tentative start and end dates. Remember these are tentative the actual start and end dates can be enter in the Agreement Signature step.

| Save Submit For Approvals Change RO Type Change Profile Cancel RO                                                                                                    | Select Keywords                                                                                                    | ×            |
|----------------------------------------------------------------------------------------------------|----------------------------------------------------------------------------------------------------|--------------|
| Req Order #: TBA<br>Status: Draft C<br>RO - Agreement Only - Expen                                                                                                    | Keywords Adam Miter/MTRCA Adam Szatlarski/TRCA Adam Sysan/TRCA Adam Pressaco/TRCA Adam Pressaco/TRCA Adam Pressaco/TRCA                                                                                               | OK<br>Cancel |
| Profie         Anta Geler         Profie         Anta Geler         Profie Limit:         S0           Profie         Corporate Services         Responsible Division:         Corporate Services         Responsible Division:         Corporate Services | Ahmad Al-Kassaur/TRCA Ahmad Al-AlorTRCA Abet Thomas/TRCA Aes Baber/TRCA Aes Baber/TRCA Akiss Mokey/TRCA Akissa AddyTRCA                                                                                               |              |
| Type of Goods and/or <sup>7</sup> General Goods and Services and<br>Services:<br>Co Author:<br>Account Allocation<br>B Add B Remove Selected & Edit Selected New Entity (                                                                                  | Alison White/TRCA Amoda SakrTRCA Ayssa Abraham/TRCA Ayssa Abraham/TRCA Ananda Perricere/TRCA Amanda Perricere/TRCA Amanda Perricere/TRCA Andrea Chreston/TRCA Andrea Chreston/TRCA Andrea Mules/TRCA Andrea Xies/TRCA |              |
| Tentative Start Date:  Attachments:                                                                                                    | <u>x</u>                                                                                                    | A            |

.

## "Account Allocation"

- o Select "Add";
- Select "Entity";
- Select the **"Entity #"**.

| 8                                                                  | Entity - GL                          | Code                                |             |                          | ×                                              |      |        |    |
|--------------------------------------------------------------------|--------------------------------------|-------------------------------------|-------------|--------------------------|------------------------------------------------|------|--------|----|
| Save Submit For Approvals Chi<br>Req Order #: TBA<br>Status: Draft | ange RO Type D C<br>AGERE<br>Per 201 | l<br>st:                            |             | Code:                    |                                                |      |        |    |
| RU-P                                                               | Agreemen                             | 1                                   |             |                          |                                                |      |        |    |
| Project Name: "TEST _                                              |                                      |                                     | Select Code |                          |                                                |      |        |    |
| Profile: Anita Gaiar                                               |                                      |                                     | Select Cod  | e, then click OK. (or do | puble click on Code Doc)                       |      |        |    |
| Partie District Contact                                            | December 1                           | h Bhdalan <sup>7</sup> Gamanta Gard | Entity #    | Sub Proj # -             | Entity Description                             |      | ОК     |    |
| Prome Division: Corporate Services                                 | Responsib                            | e Division: Corporate Servic        | 0000e       |                          | pick correct code                              | ^    |        | 51 |
| Non-Application: C Yes @ No                                        |                                      |                                     | 00102       | 10200                    | OFFICE SERVICES-STA                            | FF   | Cancel |    |
| Type of Goods and/or "General Goods and Se                         | rvices                               |                                     | 00119       | 11966                    | EARTH RANGERS RENT                             | (c(  |        |    |
| Services:                                                          |                                      | 7                                   | 00210       | 10210                    | WILD WATER KINGDOM                             |      |        |    |
|                                                                    | Co Author.                           | 181                                 | 00211       | 14048                    | 1 Cedar Mains Drive                            |      |        |    |
|                                                                    | Account Allocation                   |                                     | 00212       | 14070                    | 1352 Lakeshore Lands ar                        | d S  |        |    |
| B Add B Remo                                                       | we Selected # Edit Selected          | New Entity Request                  | 00213       | 10211                    | CLAIREVILLE EQUINE C                           | EN   |        |    |
| white o keine                                                      | We selected as Earl Selected         | when they request                   | 00214       | 14098                    | Bathurst Glen Golf Club F<br>12461 Bathurst St | lesi |        |    |
|                                                                    |                                      |                                     | 00220       | 10212                    | CLAIREVILLE EDUCATIO                           | DN I |        |    |
|                                                                    |                                      |                                     | 00240       | 10213                    | CELL TOWER LEASES                              |      |        |    |
|                                                                    |                                      |                                     | 00243       | 10214                    | FORMER NURSERY BUI                             | LDI  |        |    |
| Tentative Start Date: 26                                           | Tentative E                          | ind Date:                           | 00245       | 10215                    | NEW/VENTIDES                                   | ~    |        |    |
| Attachments:                                                       |                                      |                                     | <           |                          |                                                | >    |        |    |
|                                                                    |                                      |                                     |             |                          |                                                |      |        |    |
|                                                                    |                                      |                                     |             |                          |                                                |      |        |    |
| RO History                                                         |                                      |                                     |             |                          |                                                |      |        |    |
| Date (MM/DD/YYYY) Operator                                         | Activity                             |                                     |             |                          |                                                |      |        |    |

• Select "Code" and then the "Account Field" will auto populate;

| **                              |                                       | Entity - GL Code      |            |             |                                       | X      |
|---------------------------------|---------------------------------------|-----------------------|------------|-------------|---------------------------------------|--------|
| Save Submi                      | it For Approvals 📓 Change RO Typ      | e Coue                |            |             |                                       |        |
| Reg Order # TRA                 |                                       | AGER-E Entity:        | 0000e      |             | Code:                                 |        |
| Status: Draft                   |                                       | Subproject            |            |             | Account:                              |        |
|                                 | F                                     | Per 201               |            |             |                                       |        |
|                                 | RO - Agreen                           | nen                   | Select Co  | ode         |                                       |        |
| Decision News                   | ITENT                                 | _                     | Soloct     | Code, then  | dick OK (or double dick on Code Doc)  |        |
| Project Name:                   | TEST J                                |                       | <b>#</b> 0 | ABW         | CodeName 0                            | Cc OK  |
| Profile:                        | Anita Geier                           |                       | 000        | n/a         | Default - check for proper gl code    | Cancel |
| Profile Division:               | Corporate Services                    | Responsible Di        | 001        | 58010       | Reserves - To Surplus                 | Carlot |
| Non-Application:                | C Yes @ No                            |                       | 001e       | 58015       | Reserves - From Surplus               |        |
| Type of Goods and/<br>Services: | of General Goods and Services and     |                       | 0011       | 59020       | Pasanias Dafait Pasaniani In Van      |        |
|                                 |                                       | Co Author:            | 0011       | 56020       | Reserves - Delicit Recovery - In real |        |
|                                 | Acc                                   | count Allocation      |            |             |                                       |        |
|                                 | B Add B Remove Selected               | 👂 Edit Selected 🛛 💐   | 001r       | 58011       | Reserves - Deficit Recovery           |        |
|                                 |                                       |                       |            |             |                                       |        |
|                                 |                                       |                       | 002        | 55020       | Donations - Tax Receipt               |        |
|                                 |                                       |                       | ¢          |             |                                       | > `    |
| Tentative Start Date:           | -                                     | Tentative End D       |            |             |                                       |        |
|                                 | 7.1.41                                |                       |            |             |                                       |        |
| O Seve O Si                     | ubmit For Approvals 🛛 🔝 Change RO Ty  | Po C Code             | 000e       |             | Code: 001                             |        |
| Req Order #. TE<br>Status: Dr   | BA<br>Witt                            | Subproject:           |            |             | Account: 58010                        |        |
|                                 |                                       | Per 201               |            |             |                                       |        |
|                                 | RO - Agreer                           | men                   |            |             |                                       |        |
| Project Name:                   | "TEST ,                               |                       |            |             |                                       | Cancel |
| Profile:                        | Anita Geier                           |                       |            |             | OK                                    | Cance  |
| Profile Division:               | Corporate Services                    | Responsible Divi      | sion: Cor  | orate Servi | cesm                                  |        |
| Non-Application                 | C Yes R No                            |                       |            |             |                                       |        |
| Type of Goods a                 | indior General Goods and Services JIE |                       |            |             |                                       |        |
| Services:                       |                                       | Co Author:            | ·          |             |                                       |        |
|                                 | Ac                                    | count Allocation      |            |             |                                       |        |
|                                 | B Add B Remove Selecter               | d Ø Edit Selected 🖏 N | ew Entity  | Request     |                                       |        |
|                                 |                                       |                       |            |             |                                       |        |
|                                 |                                       |                       |            |             |                                       |        |
|                                 |                                       |                       |            |             |                                       |        |
| Tentative Start C               | late: 15                              | Tentative End Da      | le:        |             | 16                                    |        |
| Attachments:                    | 1.m                                   |                       |            |             |                                       |        |
|                                 |                                       |                       |            |             |                                       |        |
| 30 History                      |                                       |                       |            |             |                                       |        |
| Date (MM/DD/)                   | ())) Operator                         | Activity              |            |             |                                       |        |
| And Annual Contract of Contract |                                       |                       |            |             |                                       |        |

• If a new entity is required select **"New Entity Request"** the table below will appear, fill in the information;

|                                                 | E          | ntity Request                                      |            |
|-------------------------------------------------|------------|----------------------------------------------------|------------|
| New Account<br>Name:                            | 'a         | * Assigned to<br>(Primary):                        | la         |
| Municipal Funder:                               | 10         | Other Funders:                                     | χ          |
| Cap or OP or<br>Special:                        | Г.ю        | Fund Centre<br>Account:                            | с.         |
| <ul> <li>Project</li> <li>Surcharge:</li> </ul> | n Yesin No |                                                    |            |
| <ul> <li>Reason for<br/>Request:</li> </ul>     | 4          | Surcharge<br>Comment:                              | <u>'</u>   |
|                                                 |            | TRCA Asset:                                        | ⊂ Yes ⊂ No |
| New HST Flag:                                   | Гле —      | HST Flag<br>Comment:                               | 1          |
| This Years<br>Budget:                           | \$0.00     | Estimated Budget<br>for Full Length of<br>Project: | \$0.00     |
| Time Length of<br>Project/Account:              | 1.00       |                                                    |            |
| CFN #:                                          | 1          | Watershed:                                         | 190        |
| Project Name:<br><select></select>              |            | Project Num:                                       |            |
| <ul> <li>Sub Project</li> </ul>                 | / M        | Sub Project                                        |            |

• Selecting "Edit Selected" will allow you to edit the Entity – GL Code;

| Save                                                                        | Submit For Approvals        | Create Agreement (Expense)                      | ) 🕲 Send FYI          | 📓 Change RO Type          | CH | ange Pro           | ofile 🛞 (             | Cancel RO                                                                              |    |        |
|-----------------------------------------------------------------------------|-----------------------------|-------------------------------------------------|-----------------------|---------------------------|----|--------------------|-----------------------|----------------------------------------------------------------------------------------|----|--------|
| Req Order<br>Status:                                                        | #: 10022133<br>Approved     | AGER-BFVC<br>Per 2019 P                         | olicy                 | Author:<br>Creation Date: |    | Select C<br>Select | ode<br>Code, the      | an click OK. (or double click on Code Doc)                                             |    | X      |
|                                                                             | Entity - GL Code            |                                                 |                       |                           | >  | # 0                | ABW                   | CodeName 🜣                                                                             | Cc | ОК     |
| <sup>2</sup> roject Nar<br><sup>2</sup> rofile:<br><sup>2</sup> rofile Divi | m Entity: 0000e Subproject: | Cc<br>Ac                                        | de: 000<br>count: n/a | )                         |    | 000<br>001<br>001e | n/a<br>58010<br>58015 | Default - check for proper gl code<br>Reserves - To Surplus<br>Reserves - From Surplus | Â  | Cancel |
| Non-Applic                                                                  | a                           |                                                 |                       | 01                        |    | 001i               | 58020                 | Reserves - Deficit Recovery - In Year                                                  |    |        |
| Services.                                                                   | _                           | Account Allo                                    | cation                | OK Cand                   | 9  | 001r               | 58011                 | Reserves - Deficit Recovery                                                            |    |        |
|                                                                             | Add     O000e-(     0000e-( | Remove Selected Edit Se<br>000 -n/a<br>000 -n/a | dected 🕅 No           | ew Entity Request         |    | 002<br><           | 55020                 | Donations - Tax Receipt                                                                | ~  | Å      |

Selecting "Remove Selected" will delete the Entity – GL Code;

| rofile: Anita Geier Profile Limit: \$0<br>rofile Division: Corporate Services Responsible Division: Corporate Services_<br>on-Application: C Yes @ No<br>pre of Goods and/or <sup>7</sup> General Goods and Services_<br>rvices: Co Author: <sup>7</sup> | ofile: Anita Geier Profile Limit: \$0<br>ofile Division: Corporate Services Responsible Division: <sup>7</sup> Corporate Services                                                       | Project Name:                     | TEST TEST TEST TEST J                      | Estimated Value: Less Than \$5,000 JM    |
|----------------------------------------------------------------------------------------------------|----------------------------------------------------------------------------------------------------|-----------------------------------|--------------------------------------------|------------------------------------------|
| Interpretation         Corporate Services         Responsible Division: <sup>7</sup> Corporate Services           on-Application:         C Yes @ No                                                                                                    | offle Division: Corporate Services Responsible Division: Corporate Services                                                                                                    | Profile:                          | Anita Geier                                | Profile Limit: \$0                       |
| on-Application: C Yes @ No<br>ype of Goods and/or <sup>7</sup> General Goods and Services, 교회<br>ervices: Co Author: 기교회                                                                                                    | n-Application: C Yes © No<br>pe of Goods and/or <sup>7</sup> General Goods and Services                                                                                                 | Profile Division:                 | Corporate Services                         | Responsible Division: Corporate Services |
| ype of Goods and/or 『General Goods and Services』로<br>ervices: Co Author: 『내려                                                                                                    | pe of Goods and/or <sup>7</sup> General Goods and Services Jest<br>rvices: Co Author: <sup>7</sup> Jest<br>Account Allocation<br>B Add Remove Selected File Selected New Entity Request | Non-Application:                  | ○ Yes 		No                                 |                                          |
| Co Author:                                                                                                    | Co Author:<br>Account Allocation<br>B Add Remove Selected Fidi Selected New Entity Request                                                                                              | Type of Goods and/or<br>Services: | <sup>™</sup> General Goods and Services.₃≡ |                                          |
|                                                                                                    | Account Allocation                                                                                                    |                                   |                                            | Co Author:                               |
| Account Allocation                                                                                                    | B Add Remove Selected A Edit Selected New Entity Request                                                                                                    |                                   | Acc                                        | ount Allocation                          |
| Add Remove Selected      Edit Selected      New Entity Request                                                                                                    |                                                                                                    |                                   | Add Remove Selected                        | Edit Selected 🕲 New Entity Request       |
| 0000e-000 -n/a                                                                                                    | 0000e-000 -n/a                                                                                                    |                                   | 0000e-000 -n/a                             |                                          |
| 0000e-000 -n/a                                                                                                    | 0000e-000 -n/a                                                                                                    |                                   | 0000e-000 -n/a                             |                                          |
| 00008-000 -11/a                                                                                                    | 00008-000 -n/a                                                                                                    |                                   | 0000e-000 -n/a                             |                                          |
|                                                                                                    |                                                                                                    |                                   |                                            |                                          |
|                                                                                                    |                                                                                                    | Tentative Start Date:             | 2010.09.01 16                              | Tentative End Date: 2019-09-01           |
| entative Start Date: 2010.00.01 a                                                                                                    | ntative Start Date: 2010.00.01 (c)                                                                                                    |                                   | 2013-03-01                                 | 2010-00-01                               |

- Once all fields are entered select "Save" and then "Submit for Approvals";
- Once approved an email notification will be sent and then the Agreement Only Expense can be created.

### 3. CREATING THE AGREEMENT ONLY - EXPENSE

Open the RO, select "Create Agreement (Expense)" and then the "Agreement Only – Expense" screen will be displayed;

| Status:     Approved     Creation Date:       Per 2019 Policy       RO - Aggreement Only - Expense       Project Name:     TEST TEST TEST TEST     Estimated Value:     Less Than \$5,000       trofile:     Anita Geier     Profile Limit:     \$0       trofile:     Anita Geier     Profile Limit:     \$0       trofile:     Corporate Services     Responsible Division: Corporate Services       torn-Application:     C Yes @ No       ype of Goods and/or General Goods and Services     Co Author:       Co Author:       Account Altocation       0000e-000     -n/a       0000e-000     -n/a       0000e-000     -n/a       0000e-000     -n/a       opproval/Rejection Comments     Status       Date     Commands                                                                                                    | 2019-09-10  |
|----------------------------------------------------------------------------------------------------|-------------|
| Per 2018 Policy         RO - Agreement Only - Expense         Project Name:       TEST TEST TEST       Estimated Value:       Less Than 55,000         Profile       Anita Geier       Profile Limit:       \$0         Troffile       Anita Geier       Profile Limit:       \$0         Troffile Division:       Corporate Services       Responsible Division: Corporate Services         Ion-Application:       C Yes # No       Ype of Goods and/or General Goods and Services         writes:       Co Author:         Outpower-Doon/a         0000e-000      n/a         0000e-000      n/a         entative Start Date:       2019-09-01         ttachments:                                                                                                    |             |
| RO - Agreement Only - Expense         roject Name:       TEST TEST TEST TEST       Estimated Value:       Less Than 55,000         rofile       Anita Geier       Profile Limit:       \$0         rofile Division:       Corporate Services       Responsible Division: Corporate Services         on-Application:       C 'Yes # No         ype of Goods and/or General Goods and Services       Co Author:         O000e=000       -n/a         0000e=000       -n/a         0000e=000       -n/a                                                                                                    |             |
| TeST TEST TEST TEST Estimated Value: Less Than \$5,000  Troflie: Anita Geier Proflie Limit: \$0  Troflie Division: Corporate Services Responsible Division: Corporate Services Inon-Application: C Yes # No  ype of Goods and/or General Goods and Services Co Author: Co Author: Co |             |
| Profile     Anita Geier     Profile Limit:     \$0       Profile Division:     Corporate Services     Responsible Division: Corporate Services       Ion-Application:     C Yes # No       Ype of Goods and/or General Goods and Services     Co Author:       Iervices:     Co Author:       Account Allocation     0000e-000 - n/a       0000e-000 - n/a     0000e-000 - n/a       0000e-000 - n/a     0000e-000 - n/a       Intachments:     Proval/Rejection Comments                                                                                                    |             |
| Application:     Corporate Services       Ion-Application:     C Yes € No       Ype of Goods and/or General Goods and Services       ervices:     Co Author:       Co Author:       Account Allocation       0000e=000     -n/a       0000e=000     -n/a       0000e=000     -n/a       0000e=000     Tentative End Date:       2019-09-01     Tentative End Date:       Ittachments:     Date                                                                                                    |             |
| Ion-Application: C Yes R No<br>Ype of Goods and/or General Goods and Services<br>iervices: Co Author:<br>Account Allocation<br>0000e-000 -n/a<br>0000e-000 -n/a<br>0000e-000 -n/a<br>Tentative Start Date: 2019-09-01<br>ittachments:<br>pprovai/Rejection Comments<br>pprovai/Rejection Comments                                                                                                    |             |
| ype of Goods and/or General Goods and Services<br>iervices: Co Author:<br>Account Allocation<br>0000e-000 -n/a<br>0000e-000 -n/a<br>intative Start Date: 2019-09-01<br>itachments:<br>pprovai/Rejection Comments<br>pprovai/Rejection Comments                                                                                                    |             |
| Co Author:<br>Co Author:<br>Account Allocation<br>0000e-000 -n/a<br>0000e-000 -n/a<br>0000e-000 -n/a<br>0000e-000 -n/a<br>Tentative End Date: 2019-09-01<br>Itachments:<br>pproval/Rejection Comments<br>pproval/Rejection Comments                                                                                                    |             |
| Account Allocation<br>0000e-000 -n/a<br>0000e-000 -n/a<br>intachments:<br>pproval/Rejection Comments<br>proval/Rejection Comments                                                                                                    |             |
| 0000e-000 -n/a<br>0000e-000 -n/a<br>itachments:<br>pproval/Rejection Comments<br>Status Date Comments                                                                                                    |             |
| contative Start Date:         2019-09-01         -m/a           ittachments:                                                                                                    |             |
| pproval/Rejection Comments  proval/Rejection Comments  Pate Comments  Pate Comments Pate Comments Pate Comme   |             |
| pprovaiRejection Comments                                                                                                    |             |
| Save as 🛞 Open RO 🚸 POs 🛞 Spell Check 📓 Change Profile 🔗 Admin 🐼 Cancel Agreement (<br>AGER-BFWL7A                                                                                                    | Dnly        |
| on Order # 10000133                                                                                                    | Anita Geler |
| atus; Draft Creation Date:                                                                                                    | 2019-09-11  |
| Per 2019 Policy                                                                                                    |             |
| Agreement Only - Expense                                                                                                    |             |
| sement Review] Agreement Signature   Revisions                                                                                                    |             |
| pen Database Agreement Templates                                                                                                    |             |
|                                                                                                    |             |
| Author:                                                                                                    |             |
| roval Required by: 16 Agreement to be 16 16                                                                                                    |             |
|                                                                                                    |             |
| rking Copy: * min                                                                                                    |             |
| i a Database Agreement Template used?: C Yes C No                                                                                                    |             |
| king Copy:       ' [n]         ia Database Agreement Template used?:       C Yes C No         Joint Working Copy for Review (Peer)                                                                                                    |             |

- Fill in the non-populated fields;
- "Was a Database Agreement Template Used" select "Yes" if you are planning to use a TRCA template then:
  - "Open Database Agreement Templates";
  - Select an agreement template;
  - Make the necessary adjustments to the template;
  - Attach the agreement to the "Working Copy" field;
  - "Submit Working Copy for Review (Peer)";
  - Once reviewed select "Submit Working Copy for Approval";
  - Once approved the agreement can be sent to the vendor for signature.
- "Was a Database Agreement Template used" select "No" if you are planning to use a vendor's agreement then:
  - Attach the agreement to the "Working Copy";
  - "Submit Working Copy for Review" (Peer);
  - Once peer reviewed select "Submit Working Copy for Approval";
  - o As "No" was selected legal services will have to approval the Agreement;
  - Once approved e-mail the agreement to the vendor for signature.

### 4. Agreement Signature

- When the signed agreement is received from the vendor navigate to the "Agreement Signature" Tab;
- Enter the "Actual Start, End Date, Actual Agreement Value";
- Attach the vendor signed agreement to "Executed Agreement Copy";
- "Has the Previous Working Copy Agreement been Altered" select "Yes" if the vendor suggested changes, legal services will have to review the changes;
- "Has the Previous Working Copy Agreement been Altered" select "No" if the vendor has not suggested changes;
- If required "Attach a Certificate of Insurance" and fill in "Insurance Expiry Date";
- If a COI is not required select "Certificate of Insurance Not Required" and a field will pop-up where you will have to provide a brief explanation why;
- Submit the agreement for TRCA signature;
- When the agreement is signed by both parties, send a copy to Vendor for their records and select save as "Active Agreement". A PO can now be created.

|                                                                                                    | en RO 🚯 POs                                                                                                    | Spell Check          | Change Profile                                                                         | Admin           | Cancel Agreement              | t Only                    |
|----------------------------------------------------------------------------------------------------|----------------------------------------------------------------------------------------------------|----------------------|----------------------------------------------------------------------------------------|-----------------|-------------------------------|---------------------------|
| Req Order #: 1002213<br>Status: Draft                                                                                                    | 33                                                                                                    |                      |                                                                                        |                 | Created by:<br>Creation Date: | Anita Geier<br>2019-09-11 |
|                                                                                                    |                                                                                                    | P                    | er 2019 Policy                                                                         |                 |                               |                           |
|                                                                                                    | A                                                                                                    | greemer              | nt Only - I                                                                            | Expe            | nse                           |                           |
| Agreement Review Agre                                                                                                    | eement Signature Re                                                                                                    | visions              |                                                                                        |                 |                               |                           |
| areement Signature                                                                                                    |                                                                                                    |                      |                                                                                        |                 |                               |                           |
| and a signature                                                                                                    |                                                                                                    |                      |                                                                                        |                 |                               |                           |
| las the second such as                                                                                                    |                                                                                                    |                      | a Alternal almost the                                                                  |                 |                               | an o No                   |
| las the previously ap                                                                                                    | proved working C                                                                                                    | opy Agreement bee    | n Altered since the                                                                    | Agreement       | Review/Approval?: O []        | es C No                   |
| start Date:                                                                                                    | 1                                                                                                    | 6                    | End Date:                                                                              |                 | 16                            |                           |
|                                                                                                    |                                                                                                    |                      |                                                                                        |                 |                               |                           |
| greement Value:                                                                                                    | ° a                                                                                                    |                      | Vendor:<br><select td="" ve<=""><td>ndor&gt;</td><td>้อ</td><td></td></select>         | ndor>           | ้อ                            |                           |
| Agreement Value:<br>Agreement Executed                                                                                                    | ر.<br>۱۳۵۱                                                                                                    |                      | Vendor:<br><select td="" ve<=""><td>ndor&gt;</td><td><u></u></td><td></td></select>    | ndor>           | <u></u>                       |                           |
| Agreement Value:<br>Agreement Executed<br>Copy:<br>Certificate of<br>Insurance:                                                                                                    | Certificate of Ins                                                                                                    | surance Not Required | Vendor:<br><select ve<br="">Insurance<br/>Date:</select>                               | ndor><br>Expiry | J<br>16                       |                           |
| Agreement Value:<br>Agreement Executed<br>Copy:<br>Certificate of<br>nsurance:<br>Littach Certificate of<br>nsurance:                                                                                                    | Certificate of In:                                                                                                    | surance Not Required | Vendor:<br><select ve<br="">Insurance<br/>Date:</select>                               | ndor><br>Expiry | J<br>16                       |                           |
| Agreement Value:<br>Agreement Executed<br>Copy:<br>Eartificate of<br>nsurance:<br>httach Certificate of<br>nsurance:<br>httach Certificate of<br>nsurance:<br>httach Certificate of<br>httach Certificate of<br>httach Certificate o |                                                                                                    | surance Not Required | Vendor:<br>< <u>Select Ve</u><br>Insurance<br>Date:                                    | ndor><br>Expiry | а<br>а                        |                           |
| Agreement Value:<br>Agreement Executed<br>Sopy:<br>Sertificate of<br>nsurance:<br>Vitach Certificate of<br>nsurance:<br>iccount Allocation:                                                                                                    | Certificate of In:<br>Certificate of In:<br>Control of In:<br>Control of In | surance Not Required | Vendor:<br><select ve<br="">Insurance<br/>Date:</select>                               | ndor><br>Expiry | 3<br>15)                      |                           |
| Agreement Value:<br>Agreement Executed<br>Copy:<br>Certificate of<br>nsurance:<br>titach Certificate of<br>nsurance:<br>Cecount Allocation:<br>Tanager or Director Sil<br>Submit Executed Cop                                                                                                    | Certificate of In<br>Certificate of In<br>Certificate of In<br>Coorde-000 -n/a<br>0000e-000 -n/a<br>gnature Required (st                                                                                                    | surance Not Required | Vendor:<br><select ve<br="">Insurance<br/>Date:<br/>I, 1 yr or Less, within s</select> | ndor><br>Expiry | its)                          |                           |
| Agreement Value:<br>Agreement Executed<br>Copy:<br>Pertificate of<br>nsurance:<br>Nttach Certificate of<br>nsurance:<br>Cecount Allocation:<br>Lanager or Director Si<br>Submit Executed Copy<br>Sproval History                                                                                                    | Certificate of In:<br>Certificate of In:<br>Contended of In:<br>Contended of In:<br>Co                                              | surance Not Required | Vendor:<br><select ve<br="">Insurance<br/>Date:<br/>I, 1 yr or Less, within s</select> | ndor><br>Expiry | its)                          |                           |

| Save as Open RO OPOS                    | Spell Check 📓 Change Profile 🤌 Admin | Cancel Agreement Only    |  |  |
|-----------------------------------------|--------------------------------------|--------------------------|--|--|
| Current Status (Draft)                  | AGER-BFXJ46                          |                          |  |  |
| Active Agreement                        |                                      | Created by. Anita Geien  |  |  |
| On Hold                                 |                                      | Creation Date 2019-09-12 |  |  |
|                                         | Per 2019 Policy                      |                          |  |  |
| Д                                       | greement Only - Expe                 | nse                      |  |  |
| Agreement Review Agreement Signature Re | visions                              |                          |  |  |
| Agreement Review                        |                                      |                          |  |  |
| Open Database Agreement Templates       |                                      |                          |  |  |
| Co Author:                              |                                      |                          |  |  |
| Approval Required by: 16                | Agreement to be<br>Completed by:     | 16                       |  |  |
| Working Copy:                           |                                      |                          |  |  |
| Was a Database Agreement Template us    | ed?: C Yes C No                      | C Yes C No               |  |  |